# **Reolink E1 Outdoor** návod k použití

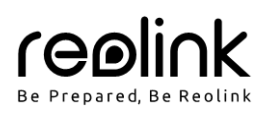

### Obsah

| V balení najdete                 | 1 |
|----------------------------------|---|
| Představení kamery               | 1 |
| Nastavení kamery                 | 2 |
| Nastavení pomocí bezdrátové sítě | 2 |
| Montáž kamery                    | 2 |
| Řešení problémů                  | 3 |
| Technické údaje                  | 3 |
| Oznámení o souladu               | 3 |
| Záruka a technická podpora       | 4 |

# V balení najdete

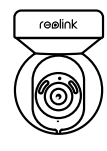

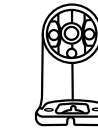

kamera Reolink E1 Outdoor

konzola ke kameře napájecí adaptér

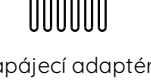

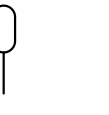

resetovací jehla

balíček s vruty

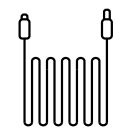

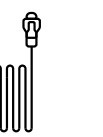

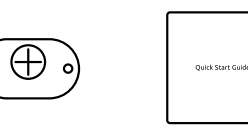

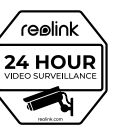

4,5m prodlužovací kabel napájení

1m kabel datové sítě

montážní šablona

0

návod k použití

značka videodohledu

# Představení kamery

| tlačítko reset<br>* Stiskem po dobu delší ne<br>výchozí nastavení kamery.<br>štěrbina pro microSD k<br>* Otočením objektivu kame<br>odhalíte resetovací tla<br>štěrbinu pro microSD l<br>stěrbinu pro microSD | ž pět sekund obnovíte<br>artu<br>ery<br>čítko a<br>kartu. |                            |   |  |
|----------------------------------------------------------------------------------------------------|-----------------------------------------------------------|----------------------------|---|--|
| reflektor                                                                                                    |                                                           |                            |   |  |
| infračervené osvětlení                                                                                                    |                                                           |                            |   |  |
| objektiv                                                                                                    |                                                           |                            |   |  |
| stavová kontrolka                                                                                                    |                                                           |                            |   |  |
| vestavěný mikrofon                                                                                                    |                                                           |                            |   |  |
| reproduktor                                                                                                    |                                                           |                            |   |  |
| kabel datové sítě                                                                                                    |                                                           |                            |   |  |
| kabel napájení                                                                                                    |                                                           | ·····                      |   |  |
| význam signalizace                                                                                                    | sta vové kontrolky:                                       | 6                          |   |  |
| stavová<br>kontrolka                                                                                                    | bliká                                                     | svítí                      |   |  |
|                                                                                                    | připojení k WiFi se nezdařilo                             | kamera se připojuje k WiFi |   |  |
| modra                                                                                                    | připojení k WiFi<br>nenastaveno                           | připojení se zdařilo       | ] |  |

## Nastavení kamery

Doporučujeme počáteční nastavení provést prostřednictvím ethernetového kabelu. Při nastavení kamery Reolink postupujte následovně:

- 1. Kameru připojte do zásuvky LAN svého routeru pomocí ethernetového kabelu.
- 2. Použijte napájecí adaptér, který je dodáván s kamerou.

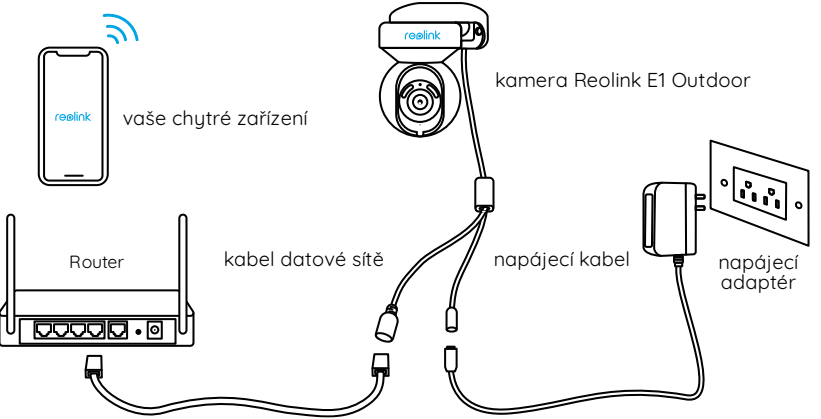

- \* Kameru typu PoE je také možné připojit k PoE přepínači/injektoru.
- 3. Stáhněte si a spusťte aplikaci Reolink nebo software klienta Reolink a postupujte podle pokynů na obrazovce.

### Na chytrém telefonu

Sejměte QR kód a stáhněte si aplikaci Reolink.

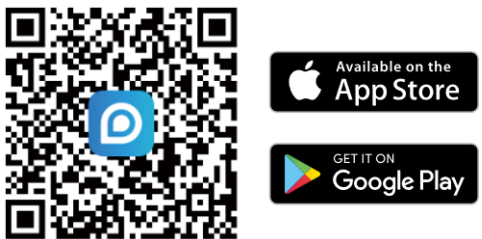

### Na počítači

Cesta ke stažení aplikace Reolink Client: https://reolink.com > Support > App & Client.

### Nastavení pomocí bezdrátové sítě

Pokud kameru Reolink El Outdoor nastavujete bez ethernetového kabelu, můžete postupovat následovně: 1. Použijte napájecí adaptér, který je dodáván s kamerou.

2. Spusťte aplikaci Reolink. Klepnutím na tlačítko 📌 v pravém horním rohu přidejte kameru. Scan the QR code on the device and follow the onscreen instructions to finish initial setup.

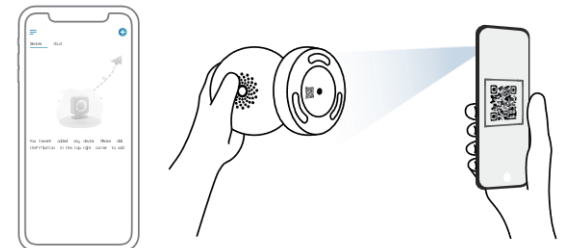

Poznámka: Jestliže přistupujete ke kameře prostřednictvím klienta Reolink, můžete klepnout na ikonu přidat nové zařízení (Add Device) a zvolit přidání kamery prostřednictvím zadání jejího UID. UID je uvedeno na těle kamery (hned pod QR kódem).

## Montáž kamery

### Připevnění kamery na stěnu

V případě venkovní montáže musí být kamera upevněna směrem shora dolů, aby byla funkční její voděodolnost.

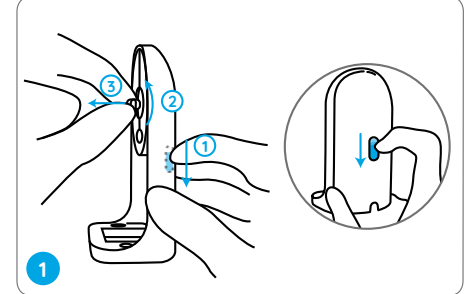

Posuňte tlačítko na držáku a odšroubujte konzoli, abyste držák Spodní část kamery přišroubujte ke konzole. rozdělili na dvě části.

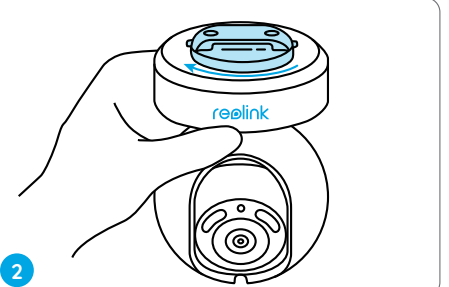

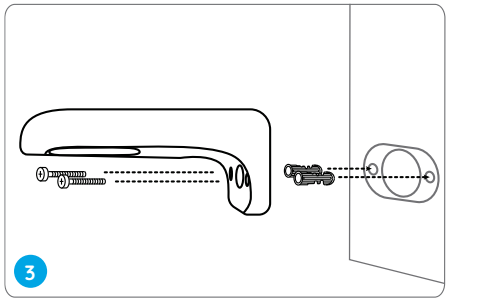

Vyvrtejte otvory podle montážní šablony a přišroubujte bezpečnostní konzoli na zeď.

Poznámka: Podle potřeby použijte přiložené hmoždinky.

### Montáž kamery na strop

Vytáhněte zátku držáku a odšroubujte z držáku stropní konzolu.

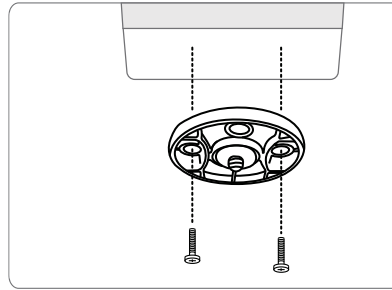

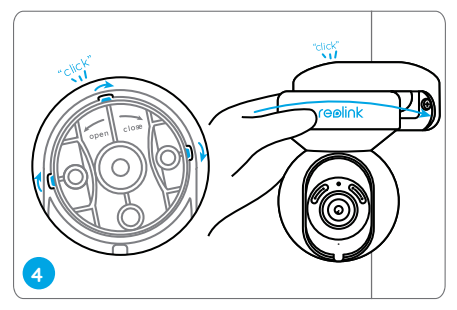

Nastavte požadovaný směr záběru kamery, poté srovnejte konzoly s držákem a zajistěte polohu kamery otáčením proti směru hodin.

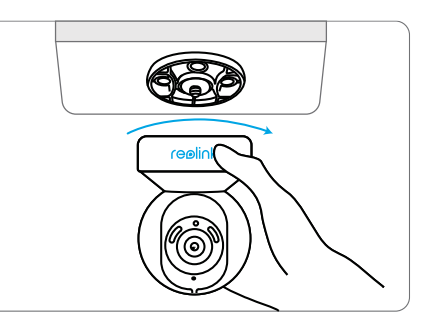

Konzoli připevněte ke stropu. Zarovnejte kameru s konzolí a otočením po směru hodin ji uzamkněte v požadované poloze.

# Řešení problémů

### Kamera se nezapíná

Pokud se kamera nezapíná, vyzkoušejte následující řešení:

- Připojte kameru do jiné zásuvky.
- Použijte k napájení jiný 12V síťový adaptér.

Pokud nic z toho nepomůže, spojte se s oddělením podpory zákazníků firmy Reolink na https://support.reolink.com/.

#### Nepodařilo se při prvotním nastavení připojit k Wi-Fi

Jestliže se nepodaří kameru připojit k Wi-Fi, vyzkoušejte následující postup:

- Přesvědčte se, že zadáváte správné heslo k Wi-Fi.
- Umístěte kameru blíže ke svému routeru, abyste zajistili silný signál Wi-Fi.
- V rozhraní routeru změňte způsob šifrování ve své Wi-Fi síti na WPA2-PSK/WPA-PSK (bezpečnější šifrování).
- Změňte SSID sítě Wi-Fi nebo heslo tak, aby délka SSID nepřekračovala 31 znaků a hesla 64 znaků.
- Nastavte heslo pouze ze znaků, které jsou na klávesnici.

Pokud nic z toho nepomůže, spojte se s oddělením podpory zákazníků firmy Reolink na https://support.reolink.com/.

## Technické údaje

#### Hardware

rozlišení: 8 MP vzdálenost zjišťování pohybu: 12 metrů úhel naklonění/naklopení: 355 ° vodorovně/50 ° svisle napájení: stejnosměrný proud 12 V/1 A

#### Softwarové parametry

snímková frekvence: 20 fps (výchozí) zvuk: dvoucestný zvuk infračervený ořezávací filter: ano

#### Obecné

operační frekvence: 2,4/5 GHz dvoupásmově provozní teplota: –10 ° – +55 °C Rozměry: 8**5** x 118 mm Hmotnost: 41**5** g

# Oznámení o souladu

C € Zjednodušené prohlášení o shodě

Firma Reolink prohlašuje, že je zařízení v souladu se základními požadavky a dalšími články směrnice 2014/53/EU.

#### Oznámení o shodě FCC

Tento přístroj vyhovuje části 15 pravidel FCC. Činnost zařízení je možná za těchto dvou podmínek: (1) toto zařízení nesmí být příčinou vzniku škodlivých interferencí a (2) toto zařízení musí přijmout interference z okolí, včetně těch, které mohou jeho činnost ovlivnit nežádoucím způsobem. Poznámka: Toto zařízení bylo testování a shledáno vyhovujícím v rámci omezení pro digitální zařízení třídy B dle části 15 předpisů FCC. Tato omezení jsou stanovena proto, aby zajistila jistou míru ochrany proti škodlivým interferencím v obytných oblastech. Toto zařízení vytváří, využívá a může vyzařovat energii v pásmu radiových vln a, není-li instalováno a používáno v souladu s tímto návodem, může být příčinou škodlivých interferencí narušujících radiovou komunikaci. Nelze však zaručit, že za jistých okolností nebude k interferencím docházet. Pokud zařízení způsobuje škodlivé interference rušící příjem rozhlasu či televize, což lze ověřit vypnutím a zapnutím zařízení, doporučujeme uživatelům interference vyloučit jedním či několika následujícími způsoby:

- Přesměrujte nebo přemístěte anténu přijímače.
- Zvětšete vzdálenost mezi zařízením a přijímačem.

- Připojte zařízení do zásuvky v jiném elektrickém okruhu, než do kterého je připojený přijímač.
- Poraďte se s dodavatelem či zkušeným rozhlasovým/TV technikem a požádejte je o pomoc.

Upozornění: Změny nebo úpravy neschválené stranou zodpovědnou za dodržování předpisů by mohly způsobit, že uživatel ztratí oprávnění zařízení obsluhovat.

#### Prohlášení FCC o vystavení se záření

Toto zařízení splňuje expoziční limity vyzařování FCC stanovené pro neřízené prostředí. Toto zařízení by mělo být instalováno a ovládáno z minimální vzdálenosti 20 cm mezi zářičem a tělem.

# X

### Správný postup likvidace tohoto výrobku

Toto označení upozorňuje na to, že tento výrobek nesmí být na území EU likvidován společně s běžným domovním odpadem. Aby se zamezilo škodám na životním prostředí a neohrozilo se lidské zdraví z neřízené likvidace odpadu, postarejte se o zodpovědnou recyklaci a znovupoužití materiálů z přístroje. Chcete-li použité zařízení vrátit, použijte buď sběrný dvůr nebo se obraťte na prodejce, u kterého jste zboží zakoupili. Ten může zajistit bezpečnou likvidaci odpadu.

#### Podmínky ochrany soukromí

Tento výrobek lze použít, jen pokud souhlasíte s Podmínkami služby a Pravidly ochrany soukromí, které jsou zveřejněny na reolink.com. Uchovávejte mimo dosah dětí.

#### Licenční smlouva s koncovým uživatelem

Použitím softwaru, který je součástí výrobku Reolink, vyjadřujete svůj souhlas s podmínkami licenční smlouvy s koncovým uživatelem ("EULA") mezi vámi a firmou Reolink. Víc na https://reolink.com/eula/.

#### Provozní frekvence (maximální vyzařovaný výkon)

2412-2472 MHz: 19 dBm; 5150-5350 MHz: 18 dBm; 5470-5725 MHz: 18 dBm

### Záruka a technická podpora

Potřebujete-li pomoci vyřešit problémy s používáním výrobku, využít další služby apod., spojte se s námi prostřednictvím webové stránky https://www.neoxgroup.cz/kontakty/

Záruční lhůta 2 roky od data nákupu.

NEOX GROUP s. r. o., V Slavětíně 2632/23, Praha 9 - Horní Počernice 193 00, Česká republika

Další technická podpora: https://support.reolink.com

REOLINK INNOVATION LIMITED, Room B, 4th Floor, Kingway Commercial Building, 171-173 Lockhart Road, Wan Chai, Hong Kong

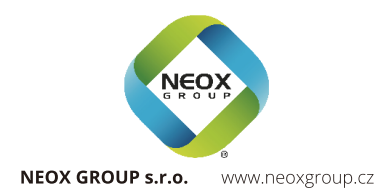

● ● @ReolinkTech https://reolink.com